# 吉星智慧课堂互动教学系统 (二合一版)

# 用户手册

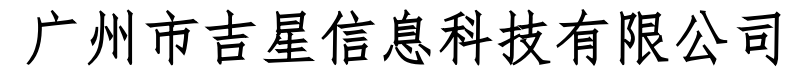

Jetion International Limited

## 目 录

| —、 | 软件安装与使用    | 2   |
|----|------------|-----|
|    | 1. 软件概述    | 2   |
|    | 2. 安装说明    | 2   |
|    | 3. 设备连接    | 5   |
|    | 3.1 无线连接   | 5   |
|    | 3.2 有线连接   | 6   |
|    | 4. 功能介绍    | 7   |
|    | 4.1 互动展示教学 | 7   |
|    | 4.2 互动对比教学 | .10 |
|    | 4.2.1 显示区域 | .11 |
|    | 4.2.2 下侧工具 | .12 |
|    | 4.3 开始录像   | .14 |
|    | 4.4 内容管理   | .16 |
|    | 4.5 白板工具   | .17 |
|    | 4.6 菜单     | .19 |
|    | 5. 扩展屏使用   | .21 |
|    | 硬件环境与配置    | .23 |
|    | 1. 硬件环境    | .23 |
|    | 2. 软件环境    | .23 |
|    | 3. IP 地址配置 | .23 |

## 一、软件安装与使用

#### 1. 软件概述

吉星智慧课堂互动教学系统(二合一版)为吉星有线无线二合一 视频展台配备的专用软件, 教师可使用该软件轻松进行课堂互动教 学,实时视频与本地图片、视频进行对比,还能录制随堂微课,提高 整体教学效率。软件支持有线无线二合一展台智能快捷切换,也可拖 动到扩展显示屏。

吉星智慧课堂互动教学系统(二合一版)的主要功能有:互动展示教学、互动对比教学、录像、内容管理、白板工具等。

#### 2. 安装说明

(1) 双击安装包执行文件,显示安装向导,如图 2-1 所示

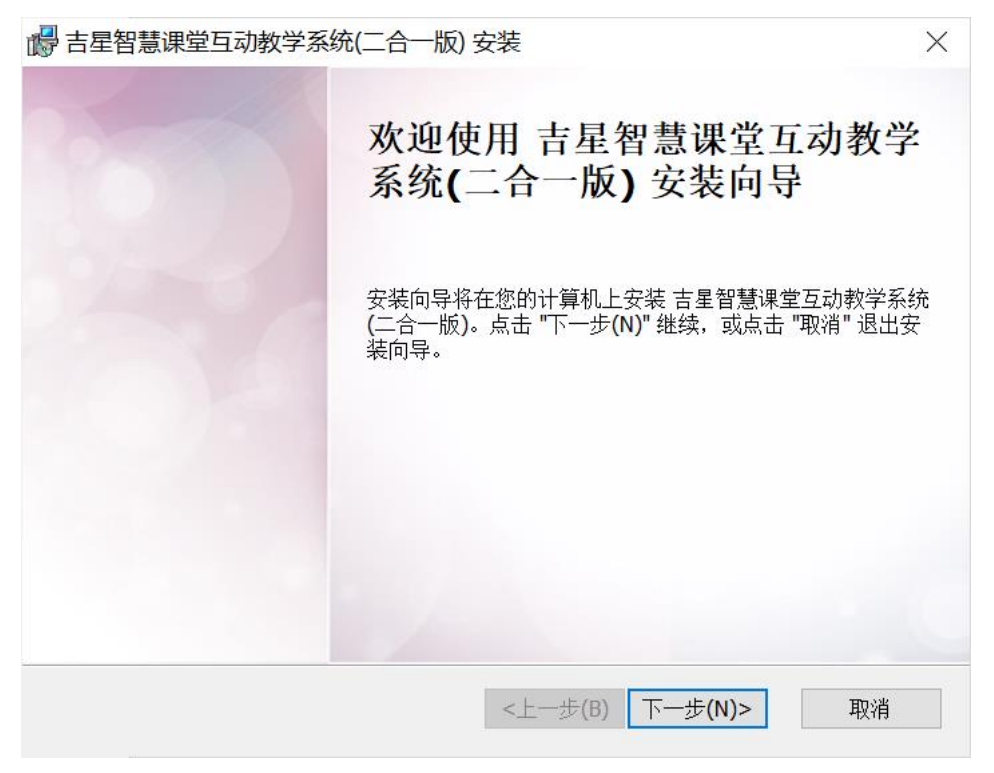

#### 图 2-1

(2)点击下一步,显示安装位置选择界面,如图 2-2 所示,默认安装 位置的话直接点击下一步即可,如需自定义安装路径则点击浏览按钮, 选择指定路径,确认后点击下一步即可

| 🕞 吉星智慧课堂互                    | 动教学系统(二合一版                     | )安装                                   |         |               | × |
|------------------------------|--------------------------------|---------------------------------------|---------|---------------|---|
| <b>选择目标位置</b><br>您想将 吉星智慧    | <b>意课堂</b> 互动教学系统(二合           | 合一版)安装在什么地对                           | 方?      |               |   |
| 安装程序将被安<br>下面输入或点击           | "装到下列文件夹中,点;<br>; "浏览" 按钮更改现有的 | 击 <b>"</b> 下一步 <b>(N)"继续,</b><br>文件夹。 | 要选择不同的  | 9位置,请在        |   |
| 将 吉星智慧课堂<br>C:\Program Files | 互动教学系统(二合一版)<br>\吉星智慧课堂互动教     | ) 安装到:<br>学系统(二合一版)\                  |         | 浏览 <b>(O)</b> |   |
|                              |                                |                                       |         |               |   |
| 永乐汉化出品 —                     |                                | <上一步(B) 丁                             | 下一步(N)> | 取消            |   |

图 2-2

(3) 在路径选择完下一步后显示确认安装界面,如图 2-3 所示,用户确认可点击下一步,如有疑问可点击上一步重新设置安装路径

| 🕞 吉星智慧课堂互动教学系统(二合一版) 安装                               | × |
|-------------------------------------------------------|---|
| <b>准备安装</b><br>安装向导准备开始 吉星智慧课堂互动教学系统(二合一版) 安装         |   |
| 点击 "安装" 开始安装。如果您想复查或更改您的安装设置,点击 "上一步"。点击 "取消<br>" 退出。 |   |
|                                                       |   |
| 永乐汉化出品<br><上一步(B) <p> 令上一步(B)   取消</p>                |   |

图 2-3

(4)确认安装后显示安装状态界面,如图 2-4 所示,如要停止安装, 点击取消即可退出安装界面

| 18日 古星智慧课 | 堂互动教学系统(二合一版) 安装                 | $\times$ |
|-----------|----------------------------------|----------|
| 正在安装 吉    | 了星智慧课堂互动教学系统(二合一版)               |          |
| 请稍候,      | 正在安装 吉星智慧课堂互动教学系统(二合一版),可能需要几分钟。 |          |
| 状态:       | 正在复制新文件                          |          |
|           |                                  |          |
|           |                                  |          |
|           |                                  |          |
| 永乐汉化出品    | <上一步(B) 下一步(N)> 取消               |          |

图 2-4

(5)进度条完成后,显示安装完成界面,如图 2-5 所示

| 🛃 吉星智慧课堂互动教学系统 | 5(二合一版) 安装                       | × |
|----------------|----------------------------------|---|
|                | 正在完成 吉星智慧课堂互动教学<br>系统(二合一版) 安装向导 | - |
|                | 点击 "完成" 按钮退出安装向导。                |   |
|                |                                  |   |
|                |                                  |   |
|                |                                  |   |
|                | /                                |   |
|                | <上一步(B) 完成(F) 取消                 |   |

#### 图 2-5

(6) 安装完成后,桌面自动创建"吉星智慧课堂互动教学系统(二 合一版)"快捷方式,图 2-6 所示

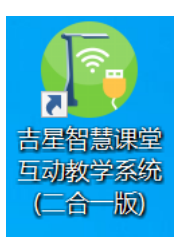

图 2-6

#### 3. 设备连接

#### 3.1 无线连接

(1)电脑插入无线网卡,电脑自动识别该免驱网卡。如电脑不能识别,则需要点击"我的电脑",运行 CD 驱动器的网卡驱动文件 Setup. exe 进行向导安装,直至完成;

(2)按电源键2秒,打开或关闭设备。默认为无线连接模式。

(3) 开机约10秒后,可以在电脑上搜索到本设备的WiFi信号,如图 3-1所示,点击连接,输入密码即可连接到本设备。

WIFI 名称: Jetion \*\*\*\*\*\* 5G

密码: 12345678

如果您忘记了修改后的 WIFI 名称或密码,您可以将细钢针插入设备 充电口下的复位孔,按住内置开关8秒,即可恢复默认出厂设置。可 以恢复默认的出厂设置。

5

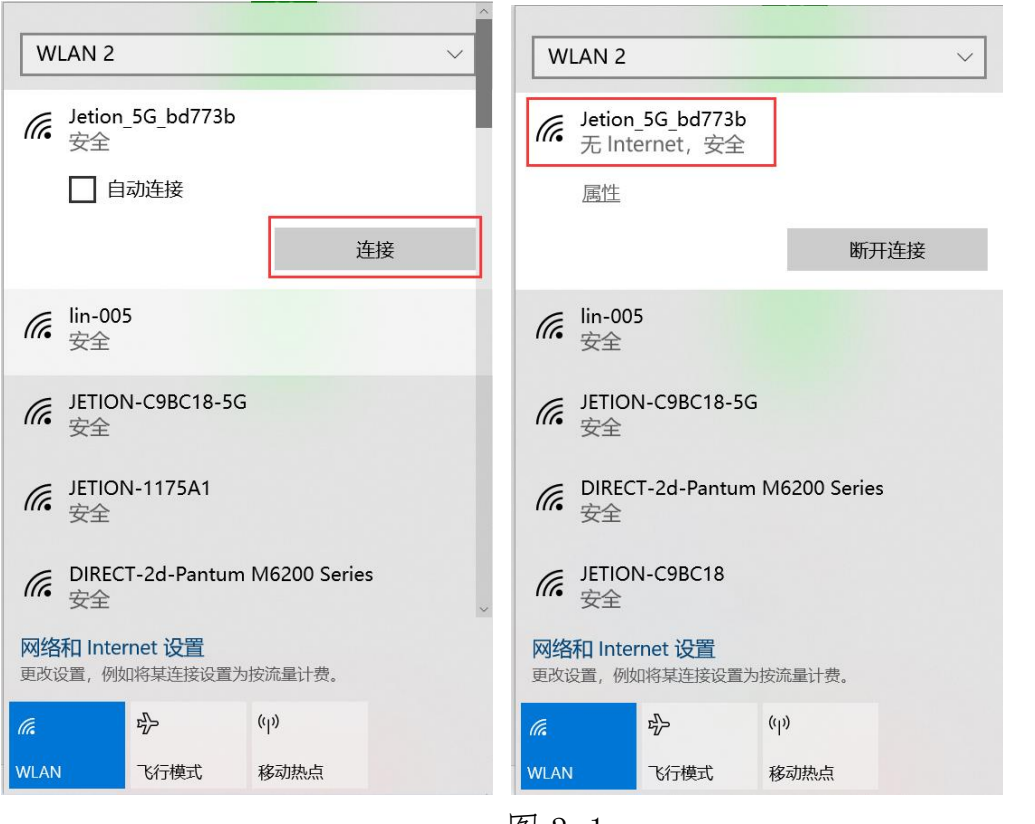

图 3-1

#### 3.2 有线连接

当 USB 数据线插入并连接到计算机时,展台会变成有线模式,如图 3-2 所示

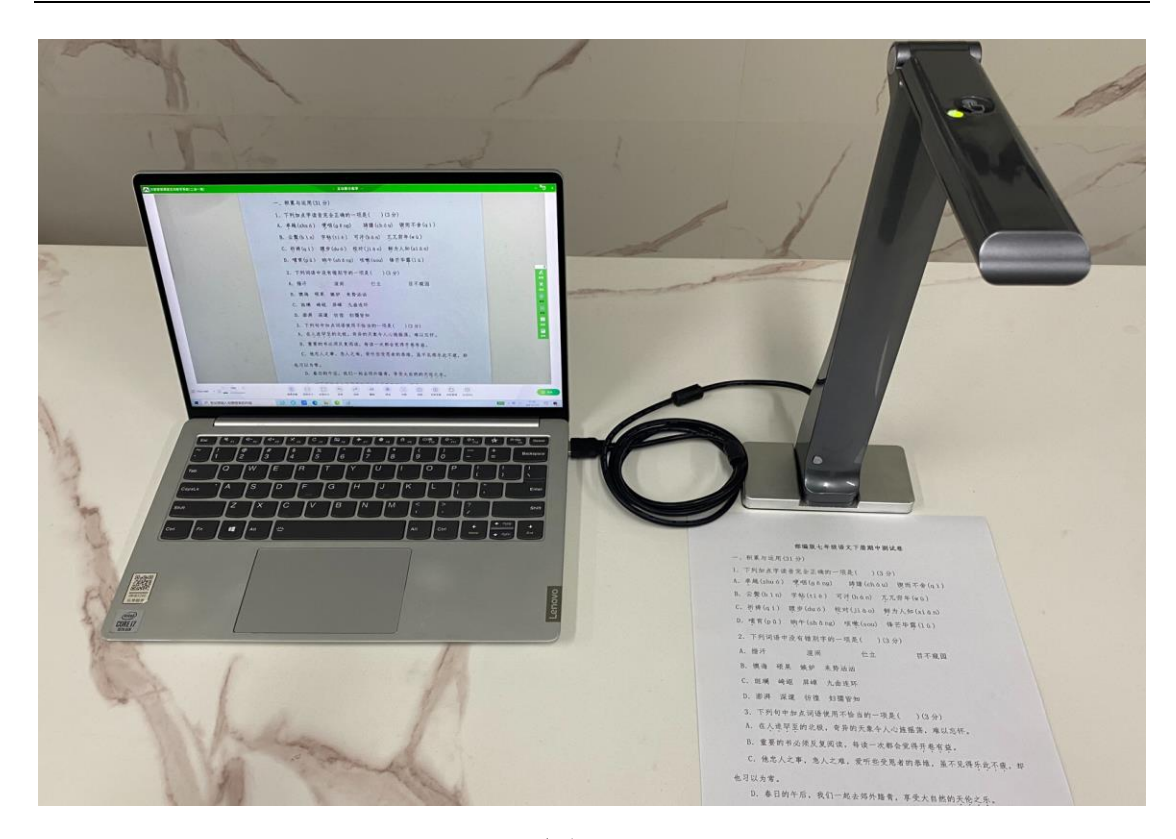

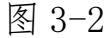

如果有两台及以上的展台或摄像头连接,可单击"选择设备"按钮, 选择需要展示的设备画面。如图 3-3 所示。

| 请选择        | 摄像头: |
|------------|------|
| USB Camera | •    |
| 确定         | 取消   |
|            |      |

图 3-3

## 4. 功能介绍

双击桌面的快捷方式图标或者在"开始"菜单的"所有程序"下拉列 表中选择"吉星智慧课堂互动教学系统(二合一版)"即可启动软件。

#### 4.1 互动展示教学

启动软件后,进入互动展示教学页面,软件默认窗口为非最大化,如

#### 图 4-1 所示

| ▲ 古星智慧课堂互动教学系统(二合一版)                                                                                                    | 互动展示教学                                   | - 🗆 × |
|----------------------------------------------------------------------------------------------------|------------------------------------------|-------|
|                                                                                                    | 一、积累与运用(31分)                             |       |
|                                                                                                    | 1. 下列加点字读音完全正确的一项是( )(3分)                |       |
|                                                                                                    | A. 卓越(zhuo) 哽咽(gèng) 踌躇(chou) 锲而不舍(qì)   |       |
| a state of the state of the sta | B. 云鬓(bìn) 字帖(tiè) 可汗(hòn) 兀兀穷年(wù)      |       |
|                                                                                                    | C. 新祷(q1) 踱步(duó) 校对(jiào) 鲜为人知(xiàn)    |       |
|                                                                                                    | D. 哺育(pǔ) 晌午(shǎng) 咳嗽(sou) 锋芒毕露(lù)     |       |
|                                                                                                    | <ol> <li>下列词语中没有镭别字的一项是()(3分)</li> </ol> | 6     |
|                                                                                                    | A. 楷汗                                    |       |
| Provide States                                                                                                    | B. 僕海 硕果 嫉妒 来势汹汹                         |       |
|                                                                                                    | C. 斑瑚 崎岖 屏嶂 九曲连环                         |       |
|                                                                                                    | D. 澎湃 菜運 彷徨 妇孺皆知                         |       |
|                                                                                                    | 3. 下列句中加点词语使用不恰当的一项是( )(3分)              |       |
|                                                                                                    | A. 在人造罕至的北极, 奇异的天象令人心旌摇荡, 难以忘怀。          |       |
|                                                                                                    | B. 重要的书必须反复阅读, 每读一次都会觉得开卷有益。             |       |
|                                                                                                    | C. 他忠人之事, 急人之难, 爱听些受思者的恭维, 虽不见得乐此不疲, 却   |       |
|                                                                                                    | 也习以为常。                                   |       |
|                                                                                                    | D. 春日的午后,我们一起去郊外踏青,享受大自然的天伦之乐。           |       |
| - 945                                                                                                    |                                          |       |
| □ 1920×1080 - 23 - 34指導係                                                                                                    | し」 「 「                                   | (= ## |

图 4-1

点击右下角菜单的最大化按钮将软件窗口最大化,如图 4-2 所示

| ▲ 吉星智慧课堂互动数学系统(二合一版)                                                                                             | - 五动展示教学 -                                                                    | - 🗆 ×    |
|----------------------------------------------------------------------------------------------------|-------------------------------------------------------------------------------|----------|
|                                                                                                    | 一、积累与运用(31分)                                                                  |          |
| and the second second second second second second second second second second second second second second second | 1. 下列加点字读音完全正确的一项是( )(3分)                                                     |          |
|                                                                                                    | A. 卓越(zhuó) 哽咽(gēng) 踌躇(chóu) 锲而不舍(q1)                                        |          |
|                                                                                                    | B. 云鬓(bìn) 字帖(tiè) 可汗(hán) 兀兀穷年(wù)                                           |          |
|                                                                                                    | C. 祈祷(q1) 踱步(du6) 校对(jiào) 鲜为人知(xiān)                                         |          |
|                                                                                                    | D. 噴育(pǔ) 晌午(shǎng) 咳嗽(sou) 锋芒毕露(lù)                                          |          |
|                                                                                                    | 2. 下列词语中没有错别字的一项是( )(3分)                                                      | <b>K</b> |
|                                                                                                    | A. 措汗 這间 伫立 目不窺园                                                              | ×        |
|                                                                                                    | B. 懊诲 硕果 嫉妒 来势汹汹                                                              |          |
| and the second second second second second second second second second second second second second second second | C. 斑斓 崎岖 屏嶂 九曲连环                                                              | Ø6       |
| The second second                                                                                                | D. 澎湃 深邃 彷徨 妇孺皆知                                                              | 12.22    |
|                                                                                                    | 3. 下列句中加点词语使用不恰当的一项是( )(3分)                                                   | **       |
| and the second second second second second second second second second second second second second second second | A. 在人迹罕至的北极,奇异的天象令人心旌摇荡,难以忘怀。                                                 | (8.7)    |
| The second second second second second second second second second second second second second second second s   | B. 重要的书必须反复阅读, 每读一次都会觉得开卷有益。                                                  |          |
|                                                                                                    | C. 他忠人之事, 急人之难, 爱听些受思者的恭维, 虽不见得乐此不疲, 却                                        |          |
| Carl Contraction of the                                                                                          | 也习以为常。                                                                        |          |
|                                                                                                    | D. 春日的午后,我们一起去郊外踏青,享受大自然的天伦之乐。                                                |          |
| 1920x1080 + 11 - 123% +                                                                                          | ④ 1:1 〔3 ← 1 ← 4 巻 3 ○ ① ◎ □ □<br>武用電台 KRA大小 台波大小 XH 在村 新田 田田 対策 約第 开始常常 凡会对比 |          |

图 4-2

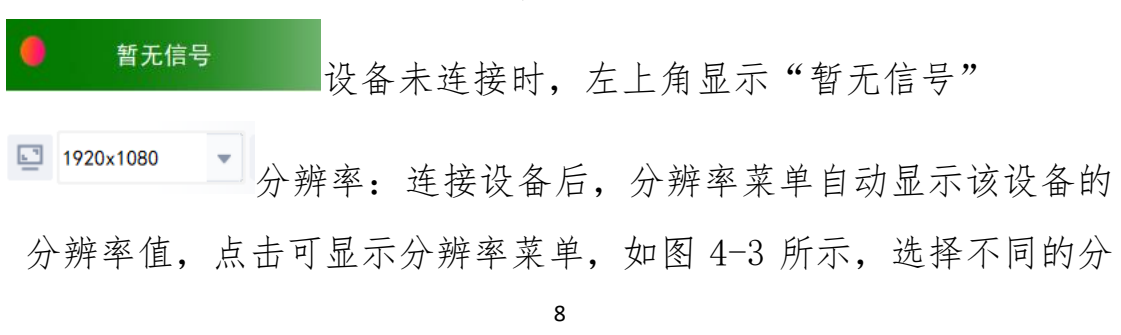

辨率,显示画面的大小与清晰度随之变化。

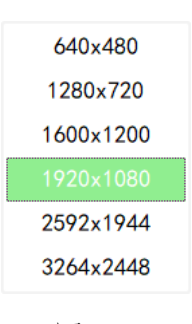

图 4-3

□ 125% + 缩放:拖动缩放进度条,或点击左右端的"-""+"

号可调节显示画面大小

٢

选择设备:选择要展示的设备,包括 USB 有线及无线的设备

**实际大小**实际大小:点击实际大小,可调整显示画面为实际大小

13

<sup>6适大小</sup> 合适大小: 点击合适大小, 可调整显示画面为适合屏幕大小

4

<sup>左转</sup> 左转: 点击左转, 将显示画面逆时针旋转 90 度

1

<sup>右转</sup> 右转:点击右转,将显示画面顺时针旋转 90 度

4

<sup>翻转</sup> 翻转:点击翻转,将画面水平翻转

貅

<sup>锁定</sup> 锁定:点击锁定,可锁定当前画面展示,保持画面不变

9

ß

解锁 解锁: 点击解锁, 可将画面的解锁, 恢复画面展示

(÷)

对焦:调整被拍物体与摄像头的焦点距离,点击对焦可使被拍图像清晰

•

<sup>拍照</sup> 拍照: 点击拍照, 将当前画面截图保存到文件管理的图片目录

۲

**开始录像**开始录像:点击开始录像,打开录制窗口

内容管理: 打开文件管理页面

LT.

互动对比:进入互动对比教学界面

≡ <sup>葉单</sup> 菜单:点击弹出菜单选项

#### 4.2 互动对比教学

互动对比教学页面,显示区域默认为两屏对比,最大支持8屏对比, 可将静态图片与动态实时展示进行对比,如图4-4所示

| ➤ 古星智慧课堂互动数学系统(二合一版)                                                                                                    | - 互动3                            | 时比教学 -                                                                                                    | - 🛛 × |
|----------------------------------------------------------------------------------------------------|----------------------------------|----------------------------------------------------------------------------------------------------|-------|
| <ol> <li>下列词语中没有错别字的一项表</li> <li>指汗 這闹</li> <li>機诲 硕果 嫉妒 来势汹汹</li> <li>び 斑斓 崎岖 屏嶂 九曲连环</li> <li>澎湃 深邃 彷徨 如孺皆知</li> </ol> | 是( )(3分)<br>位立 目不窺园              | <ul> <li>- #基础提供1分)</li> <li>1. TPAALgargatagen - JE(1 ) (0.5)</li> <li>1. TPAALgargatagen - JE(1 ) (0.5)</li> <li>2. PAALgargatagen - JE(1 ) (0.5)</li> <li>2. PAALgargatagen - JE(1 ) (0.5)</li> <li>2. PAALgargatagen - JE(1 ) (0.5)</li> <li>2. PAALgargatagen - JE(1 ) (0.5)</li> <li>2. PAALgargatagen - JE(1 ) (0.5)</li> <li>3. PAALgargatagen - JE(1 ) (0.5)</li> <li>3. PAALgargatagen - JE(1 ) (0.5)</li> <li>3. PAALgargatagen - JE(1 ) (0.5)</li> <li>3. PAALgargatagen - JE(1 ) (0.5)</li> <li>3. PAALgargatagen - JE(1 ) (0.5)</li> <li>3. PAALgargatagen - JE(1 ) (0.5)</li> <li>4. SALgargatagen - JE(1 ) (0.5)</li> <li>4. SALgargatagen - JE(1 ) (0.5)&lt;</li></ul> |       |
| ■ 1920-1080 + 22 = 666 E                                                                                                 | 1:1 【3 47 【* 4)<br>民语大小 在相 和田 田田 | <ul> <li>ご () () () () () () () () () () () () ()</li></ul>                                                                                                    |       |

图 4-4

#### 4.2.1 显示区域

٢

视频展示视频展示:点击显示区域的视频展示,可展示设备画面

·

扫描拍照扫描拍照:点击显示区域的扫描拍照,打开扫描拍照窗口,如图 4-5 所示

|                       |   |             |           | 扫描拍照       |           |         |          |   |     |   |     | × |
|-----------------------|---|-------------|-----------|------------|-----------|---------|----------|---|-----|---|-----|---|
|                       |   | -, )        | 积累与运用(3   | 1分)        |           |         |          |   |     |   |     |   |
|                       |   | 1. T        | 列加点字读音    | F完全正确的一工   | 页是()(3    | 分)      |          |   |     |   |     |   |
|                       |   | A. با       | L越(zhu ó) | 哽咽(gěng)   | 踌躇(chóu)  | 锲而不舍    | }(qì)    |   |     |   |     |   |
|                       |   | B. ź        | ·鬓(bìn) ; | =帖(tiè) 可注 | 手(hán) 兀  | 兀穷年(wù) | 1        |   |     |   |     |   |
|                       |   | C. रे       | 斤祷(q i) 踱 | 步(duó) 校对  | (jiào) 鲜; | 为人知(xiā | n)       |   |     |   |     |   |
|                       |   | D. ¶        | 前有(pǔ) 昫  | 午(shǎng) 咳 | 嗽(sou) 锋  | 芒毕露(1ù) |          |   |     |   |     |   |
|                       |   | 2. 7        | 下列词语中没有   | 有错别字的一项是   | 是()(3分    | )       |          |   |     |   |     |   |
|                       |   | A. ‡        | 皆汗        | 喧闹         | 伫立        | 目不窺     | 2        |   |     |   |     |   |
| a state of the second |   | B. 1        | 奥诲 硕果 刘   | 疾炉 未势汹汹    |           |         |          |   |     |   |     |   |
|                       |   | C. 1        | 斑斓 崎岖 月   | 祥嶂 九曲连环    |           |         |          |   |     |   |     |   |
|                       |   | D. ž        | 彭湃 深邃 名   | 方徨 妇孺皆知    |           |         |          |   |     |   |     |   |
|                       |   | 3           | 下列句中加点计   | 同语使用不恰当的   | 内一项是(     | )(3分)   |          |   |     |   |     |   |
|                       |   | A. 4        | 在人遵罕至的非   | 比极, 奇异的天参  | 1.令人心旌摇;  | 荡,难以忘忆  | 下。       |   |     |   |     |   |
|                       |   | B. <u>1</u> | 重要的书必须员   | 反复阅读,每读-   | 一次都会觉得3   | 于卷有益。   |          |   |     |   |     |   |
|                       |   | C. 1        | 也忠人之事, 忽  | 急人之难,爱听!   | 些受思者的恭多   | 隹, 虽不见? | 导乐此不疲,   | 却 |     |   |     |   |
|                       |   | 也习以为        | 常。        |            |           |         |          |   |     |   |     |   |
|                       |   | D. 3        | 春日的午后, 手  | 我们一起去郊外影   | 蓄青,享受大1   | 自然的天伦:  | 之乐。      |   |     |   |     |   |
| 1:1 53                | 4 | -           |           | ·ta.       | 1         |         |          |   | 6.7 | - | 58% | + |
|                       |   |             |           |            |           |         | 920x1080 | • | КЛ  |   |     | - |

图 4-5

实际大小:可将显示画面调整为实际大小显示 合适大小:可将显示画面调整为适合窗口大小显示 左转:可将显示画面逆时针旋转 90 度 右转:可将显示画面顺时针旋转 90 度 裁剪:用户可框选需要截取的部分进行拍照保存 拍照:可将当前显示画面拍照保存并展示在选中区域 分辨率:可调整画面的分辨率 缩放:拖动进度条可调节显示画面大小

#### 

**本地图片**本地图片:点击显示区域的本地图片,可打开并展示本地图片

#### 

**本地视频**本地视频:点击显示区域的本地视频,可打开并播放本地视频

#### 4.2.2 下侧工具

1920×1080 分辨率: 连接设备后, 分辨率菜单自动显示该设备的分辨率值,选择不同的分辨率,显示画面的大小与清晰度随之变化。

-66% + 缩放: 拖动缩放进度条, 或点击左右端的"-""+" 号可调节显示画面大小 <u>𝖛木小</u>实际大小:点击实际大小,可调整显示画面为实际大小 :: 4 左转 左转: 点击左转, 将显示画面逆时针旋转 90 度 -<sup>右转</sup>右转:点击右转,将显示画面顺时针旋转 90 度 4 翻转 翻转:点击翻转,将画面水平翻转 (±) M焦 对焦:调整被拍物体与摄像头的焦点距离,点击对焦可使被拍图 像清晰 • <sup>拍照</sup> 拍照: 点击拍照, 将当前画面截图保存到文件管理的图片目录 • <sup>开始录像</sup>开始录像:点击开始录像,打开录制窗口 内容管理: 打开文件管理页面 H 3FF 多屏:点击多屏,显示多屏窗口,支持单屏、两屏、四屏、六 13

## 屏、八屏对比展示,如图 4-6 所示

|    |    | 多屏选择 |    | ×  |
|----|----|------|----|----|
|    |    |      |    |    |
|    |    |      |    |    |
| 单屏 | 两屏 | 四屏   | 六屏 | 八屏 |
|    |    |      |    |    |
|    |    |      |    |    |

图 4-6

**立**动展示:进入互动展示教学界面

≡ <sup>莱单</sup> 菜单:点击弹出菜单选项

#### 4.3 开始录像

点击各大功能界面下侧工具栏的"开始录像"按钮,打开录制窗口, 如图 4-7 所示,用户可选择全屏录制,或通过鼠标拉伸绿框来确定录 制范围

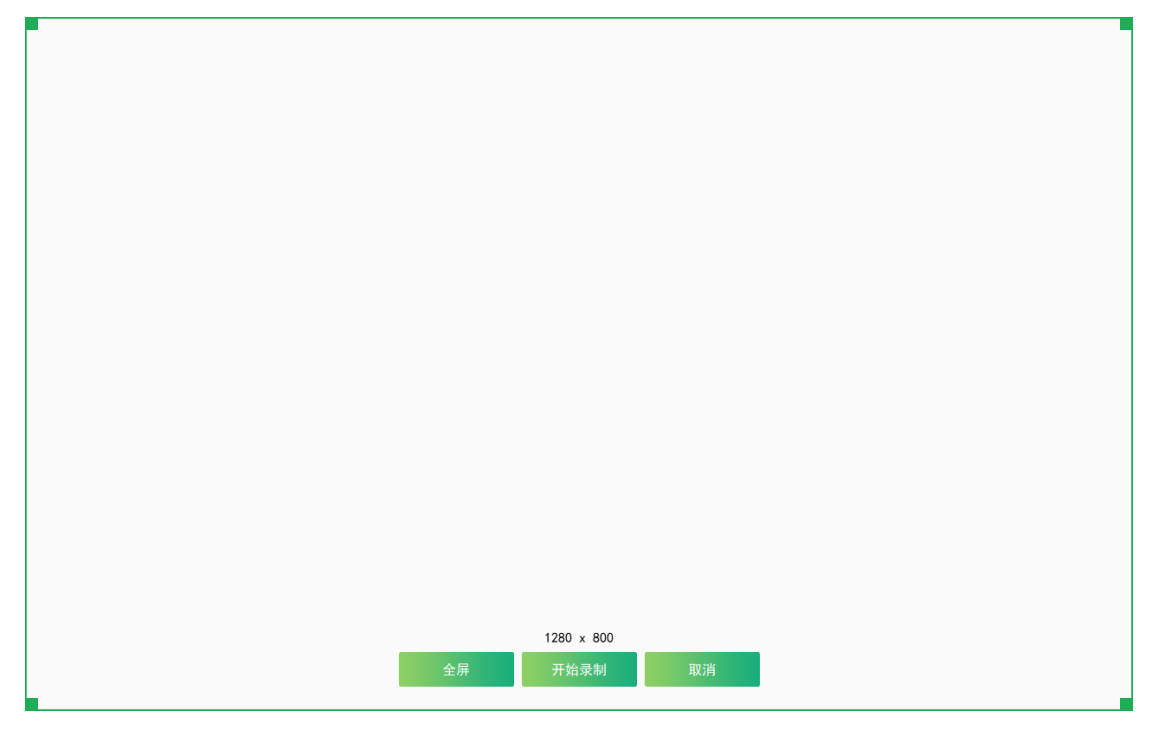

图 4-7

选择好录制区域后,点击开始录制按钮,倒计时3秒后开始录制,如图 4-8 所示,点击取消可关闭录制窗口。

倒计时 2

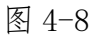

开始录制后,右下角出现录制时间窗口,如图 4-9 所示

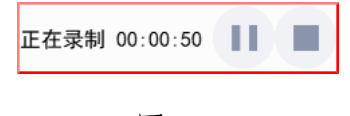

录制过程中可以按 ■ 键暂停,按 ▶ 键继续,按 ■ 键结束录制, 并将录制的视频文件保存到内容管理的视频目录,如图 4-10 所示。

| ■ 保存结果                                                             | ×                     |
|--------------------------------------------------------------------|-----------------------|
| C:/Users/yanfa/AppData/Roaming/Je<br>料库/视频/2021-11-05 18-10-24-733 | etion/Data/资<br>3.mp4 |
|                                                                    | 确定                    |

图 4-10

#### 4.4 内容管理

内容管理页面,如图 4-11 所示

| 📩 吉星文件管理系统                             | 文件管理                                           |
|----------------------------------------|------------------------------------------------|
| ✓ ■ 资料库 ■ 图片                           | C:/Users/yanfa/AppData/Roaming/Jetion/Data/资料库 |
| <ul> <li>■ 微课</li> <li>■ 文摘</li> </ul> |                                                |
| ■ 视频                                   |                                                |
|                                        |                                                |
|                                        |                                                |
|                                        |                                                |
|                                        |                                                |
|                                        |                                                |
|                                        |                                                |
|                                        |                                                |
|                                        |                                                |
|                                        |                                                |
|                                        |                                                |
|                                        |                                                |
| <                                      | >                                              |

图 4-11

- (1) 目录栏:显示资料库下的子目录,包括图片、文摘、视频
- (2) 地址栏:显示当前选中目录的路径,点击可打开本地路径
- (3)预览区:显示当前选中目录下的所有文件,双击图片或视频文件,可打开图片或播放视频文件,如图 4-12 所示

| 🕂 吉星文件管理系统                                           | 文件管理                                                                                                    | - 🗆 × |
|------------------------------------------------------|----------------------------------------------------------------------------------------------------|-------|
| ✓ ■ 资料库 ■ 图片                                         | C:/Users/yanfa/AppData/Roaming/Jetion/Data/资料库/图片                                                                                                    |       |
| <ul> <li>■ 微谋</li> <li>■ 文摘</li> <li>■ 视频</li> </ul> | 1       2       3       5         2021-11-05 17-3       2021-11-05 17-3       2021-11-05 17-3       2021-11-05 17-3         3-35-501,jpg       -       2021-11-05 17-3       - |       |
| < >                                                  |                                                                                                    |       |

图 4-12

#### 4.5 白板工具

白板工具悬浮于互动展示教学和互动对比教学页面右侧,如图 4-13 所示,老师可设置画笔的线宽、颜色等,在课堂上对课程内容或某个 学生画面进行批注讲解。

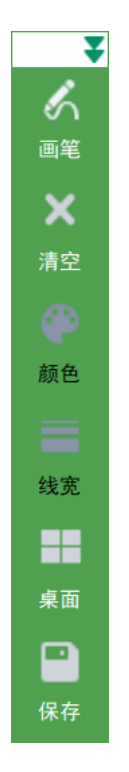

图 4-13

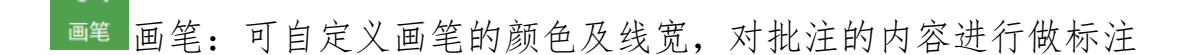

退出 退出:退出画笔状态

9

×

8

<sup>清空</sup>清空:可清空屏幕上的所有痕迹

颜色颜色:点击画笔才能使用此功能,点击后出现颜色盘,图 4-14 所示,可自定义选择画笔颜色

| 🕞 选取颜色            | ×                                                                                                    |
|-------------------|----------------------------------------------------------------------------------------------------|
| 基本颜色 ( <u>B</u> ) |                                                                                                    |
| 自定义颜色(C)          | 色调(E): 0 ◆ 红色(R): 255 ◆<br>饱和度(S): 0 ◆ 绿色(G): 255 ◆<br>亮度(V): 255 ◆ 蓝色(U): 255 ◆<br>HTML: #ffffff<br>确定 取消 |

图 4-14

线宽:点击画笔才可使用此功能,点击后显示线宽选项,如图 4-15 所示,可自定义画笔粗细

18

| 5 像素   |
|--------|
| 10 像素  |
| 15 像素  |
| 20 像素  |
| 图 4-15 |

桌面:点击桌面可切换到电脑桌面,只保留白板工具和菜单按

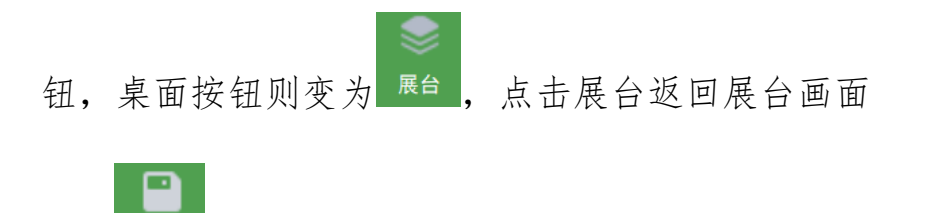

保存 保存: 可将当前界面截图, 保存到内容管理的图片目录

#### 4.6 菜单

点击右下角菜单按钮,弹出菜单列表,如图 4-16 所示

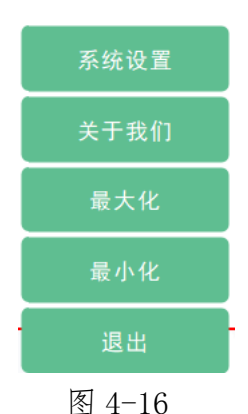

(1)系统设置:打开系统设置窗口,如图 4-17 所示,可对图片格式、

命名方式、视频清晰度、路径和语言进行设置

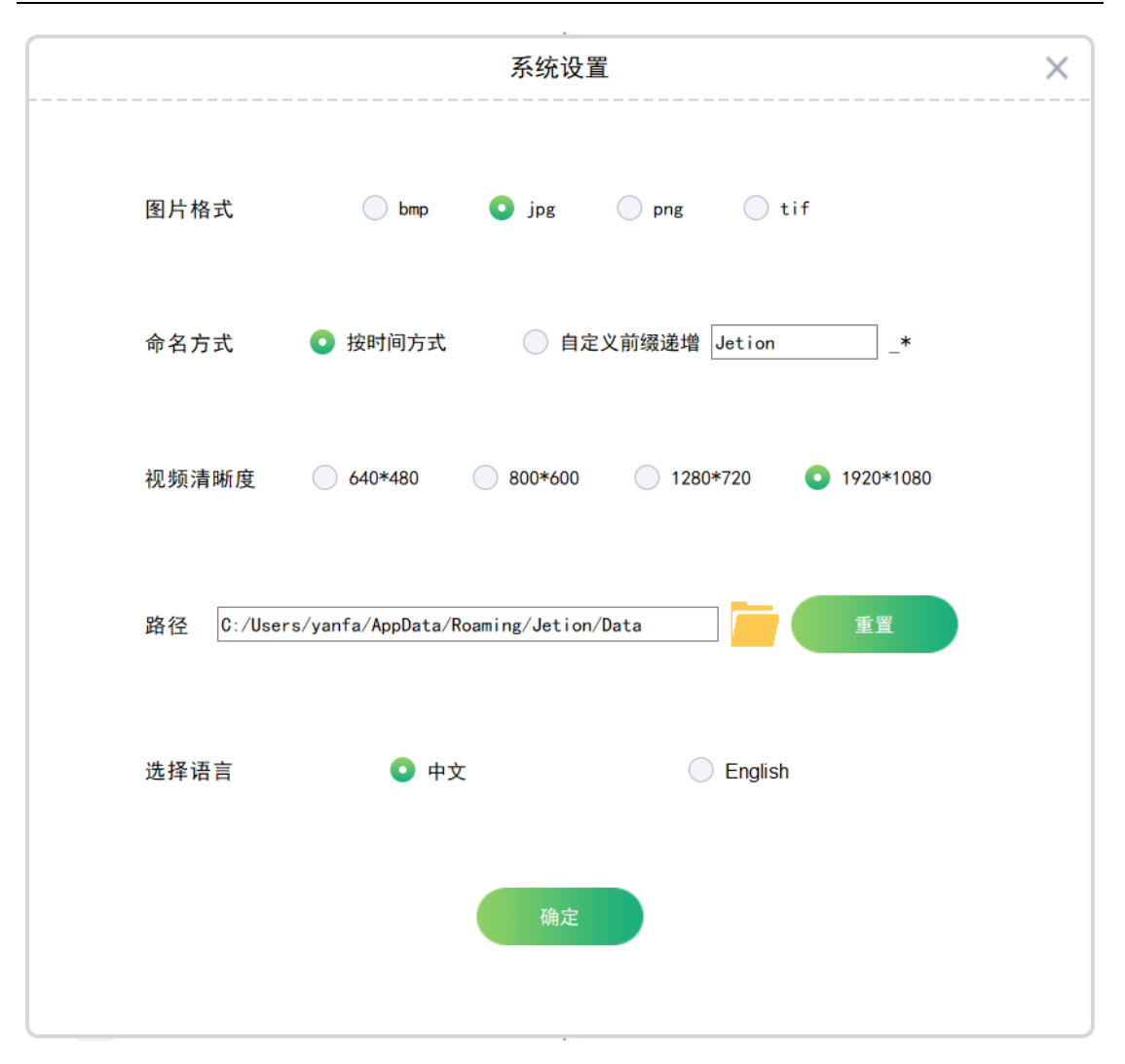

图 4-17

(2) 关于我们:打开软件版本信息窗口,如图 4-18 所示

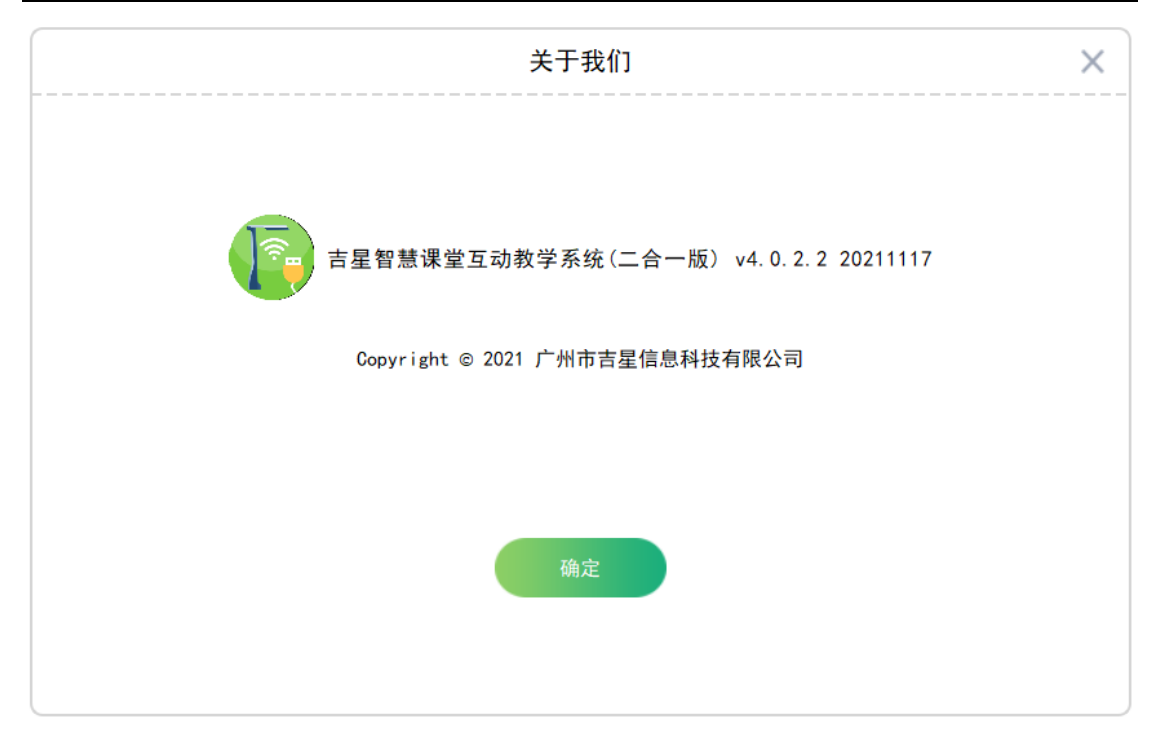

图 4-18

(3)最大化:单击"最大化"按钮将软件窗口最大化,此时按钮名称为变为"还原",单击还原按钮,可将窗口还原初始大小
(4)最小化:单击"最小化"按钮,可将软件窗口最小化至任务栏
(5)退出:弹出提示框,提示用户是否退出软件程序

## 5. 扩展屏使用

操作实现方法:

(1) 用 HDMI 线将主副屏连接起来,一端插入主屏电脑或一体机的 HDMI 输出端口,一端插入副屏显示设备的 HDMI 输入端口,按 Win+P 键打开投影窗口,选择扩展,如图 5-1 所示。

| 投影          |
|-------------|
| (在电脑屏幕      |
|             |
|             |
| □□□□ (Q第二屏幕 |
| 连接到无线显示器    |

图 5-1

(2) 通过电脑的"显示设置"页面,可设置两个显示屏的分辨率及 缩放比例,建议将两个显示分辨率设置相同值,如图 5-2 所示。

| 设置              |                                                 |      | - | × |
|-----------------|-------------------------------------------------|------|---|---|
| 命 主页            | 显示                                              |      |   |   |
| 直接设置の           |                                                 | 提供反馈 |   |   |
| 聚统              | 1 2                                             |      |   |   |
| マ 显示            |                                                 |      |   |   |
| ゆ)) 声音          |                                                 |      |   |   |
| □ 通知和操作         | 杨识 检测                                           |      |   |   |
| J 专注助手          | 高度和商品                                           |      |   |   |
| ① 电源和睡眠         | 更改內置显示攝的充度                                      |      |   |   |
| □ 电池            |                                                 |      |   |   |
| □ 存储            | eupinais<br>×                                   |      |   |   |
| 12 平板模式         | 夜间模式设置                                          |      |   |   |
| <b>芦 多任务处理</b>  | Windows HD Color                                |      |   |   |
| 一 投影到此电脑        | 在上面所选择的显示器上让 HDR 和 WCG 视频、游戏和应用中的画面更<br>明末、更生劲、 |      |   |   |
| X 体验共享          | Windows HD Color 设置                             |      |   |   |
| L 1993年初        | 缩放与布局                                           |      |   |   |
| >∽ 远程桌面         | 某些应用在关闭并重新打开后才会响应缩故更改。                          |      |   |   |
| ① <del>关于</del> | 更成文本、 <u>应</u> 州等项目的大小                          |      |   |   |
|                 | 高级增放设置                                          |      |   |   |
|                 | 显示分辨率                                           |      |   |   |
|                 | 1920 × 1080 V                                   |      |   |   |
|                 | 显示方向                                            |      |   |   |

图 5-3

(3) 在主屏打开软件,用鼠标拖动软件窗口到副屏,主副屏实现不同的画面,如图 5-4 所示。

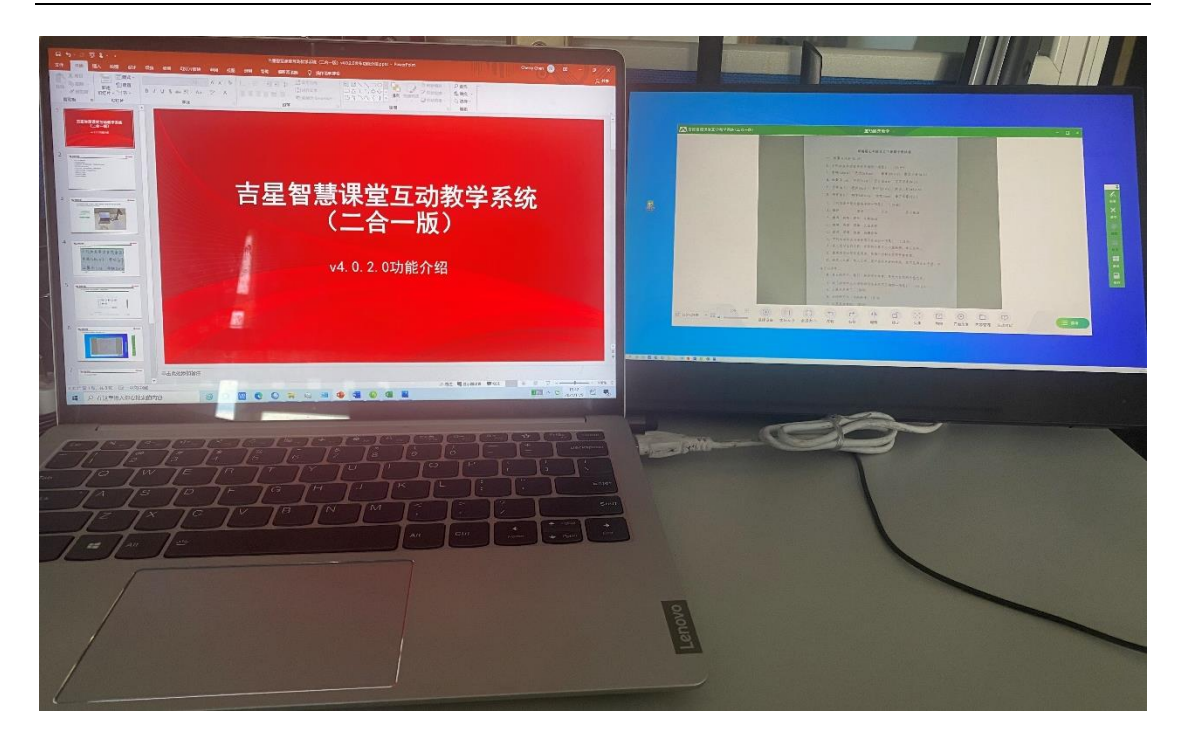

图 5-4

# 二、硬件环境与配置

## 1. 硬件环境

PC 单机运行; CPU 2GHz 以上, 内存 4G 以上

## 2. 软件环境

操作系统: Windows 7、Windows 10

## 3. IP 地址配置

如果在连接设备的同时,电脑需要上网,则需手动更改 WLAN2 的 IP 地址为固定 IP 地址,具体操作如下: (1)打开网络和共享中心,如图 5-1,点击 WLAN2

| 杏看活动网络        |                               |  |  |
|---------------|-------------------------------|--|--|
|               |                               |  |  |
| HW-JETION05   | 访问类型: Internet                |  |  |
| 专用网络          | 连接: 🚮 WLAN (HW-JETION05)      |  |  |
| <b>未识别的网络</b> | 访问类型: 无法连接到网络                 |  |  |
| 公用网络          | 连接: WLAN 2 (Jetion_5G_bd773b) |  |  |

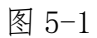

(2)点击属性,如图 5-2 所示

| <sub>┛</sub> WLAN 2 状态 |        |          | ×         |
|------------------------|--------|----------|-----------|
| 常规                     |        |          |           |
|                        |        |          |           |
| IPv4 连接:               |        | 无网       | 络访问权限     |
| IPv6 连接:               |        | 无网       | 络访问权限     |
| 媒体状态:                  |        |          | 已启用       |
| SSID:                  |        | Jetion_5 | G_bd773b  |
| 持续时间:                  |        |          | 00:08:45  |
| 速度:                    |        | 4        | 33.3 Mbps |
| 信号质量:                  |        |          | Ullee     |
| 详细信息(E)                | ) 无线   | 线属性(W)   |           |
| 活动                     |        |          |           |
|                        | 已发送 —— | <b>!</b> | 已接收       |
| 数据包:                   | 339    |          | 0         |
| ●属性(P)                 | ♥禁用(D) | 诊断(G)    |           |
|                        |        |          | 关闭(C)     |

图 5-2 (3)选择 IPv4,点击属性,如图 5-3 所示

| ♀ WLAN 2 属性                                  | ×       |
|----------------------------------------------|---------|
| 网络 共享                                        |         |
| 连接时使用:                                       |         |
| Realtek 8811CU Wireless LAN 802.11ac USB NIC |         |
| 配置((                                         | C)      |
| 此连接使用下列项目(O):                                |         |
| ☑ 聾Microsoft 网络客户端                           | ^       |
| ☑ 🦳 Microsoft 网络的文件和打印机共享                    |         |
| VirtualBox NDIS6 Bridged Networking Driver   |         |
| ☑ 🦞 QoS 数据包计划程序                              |         |
| ✓ Internet 协议版本 4 (TCP/IPv4)                 |         |
| □ Microsoft 网络活配器多路传送器协议                     |         |
| ✓ Microsoft LLDP 协议驱动程序                      |         |
| Internet 协议版本 6 (TCP/IPv6)                   | ~       |
| <                                            | >       |
| 安装(N) 卸载(U) 属性(R                             | 2)      |
| 描述                                           | _       |
| 传输控制协议/Internet 协议,该协议是默认的广域网络协议             | ⊻. ⊞    |
| 于在不同的相互连接的网络上通信。                             | ~ / / 4 |
|                                              |         |
|                                              |         |
|                                              |         |
| 海宗                                           | 取消      |
| WOAL                                         | -MIH    |

图 5-3

(4) 手动输入网段为 10 的 IP 地址, 然后点击确定即可, 如图 5-4 所示, IP 地址设置完成后本地即可正常上网

| Internet 协议版本 4 (TCP/IPv4) 属性                          |               |  |  |
|--------------------------------------------------------|---------------|--|--|
| 常规                                                     |               |  |  |
| 如果网络支持此功能,则可以获取自动指派的 IP 设置。否则,你需要从网络系统管理员处获得适当的 IP 设置。 |               |  |  |
| ○ 自动获得 IP 地址(O)                                        |               |  |  |
| ●使用下面的 IP 地址(S):                                       |               |  |  |
| IP 地址(I):                                              | 192.168.10.11 |  |  |
| 子网掩码(U):                                               | 255.255.255.0 |  |  |
| 默认网关(D):                                               | · · ·         |  |  |
| ○ 自动获得 DNS 服务器地址(B)                                    |               |  |  |
| ● 使用下面的 DNS 服务器地址(E):                                  |               |  |  |
| 首选 DNS 服务器(P):                                         |               |  |  |
| 备用 DNS 服务器(A):                                         | · · ·         |  |  |
| □退出时验证设置(L)                                            | 高级(V)         |  |  |
|                                                        | 确定取消          |  |  |

图 5-4

\_